# CARTAS PRECATÓRIAS DE CITAÇÃO OU INTIMAÇÃO DE ÓRGÃO PÚBLICO - INTIMAÇÃO AUTOMÁTICA

As cartas precatórias inseridas no sistema PJe com finalidade de citação ou de intimação de órgão(s) público(s) (INSS, União Federal, Fazenda Nacional, etc.) passarão a contar com a funcionalidade de intimação automática das procuradorias vinculadas, como explicado a seguir.

#### • Setor de Distribuição

- O Setor de Distribuição deve conferir os dados da autuação da carta precatória normalmente, adequando-os se necessário. É importante que a parte representada com procuradoria esteja corretamente cadastrada (com o ícone de procuradoria
- 2) A carta precatória deve ser enviada à CECAP através da tarefa "[Carta] Triagem da distribuição", opção "Encaminhar para cumprimento".

|                                                                     | Jaqueline Trindade                                                  |
|---------------------------------------------------------------------|---------------------------------------------------------------------|
| ARTPREC 5001695-46.2018.4.03.6112 - [Carta] Triagem da distribuição | Encaminhar para cumprimento<br>Redistribuir<br>Retificar a autuação |

## CECAP

3) No momento do encaminhamento da carta precatória à CECAP o sistema PJe identificará o(s) órgão(s) público(s) constantes na autuação e realizará automaticamente a citação/intimação via sistema da(s) procuradoria(s) do(s) referido(s) órgão(s), com a criação de expediente(s).

| PJ CartPrec 5<br>1* JABOTICABA | CartPrec 5001695-46.2018.4.03.6112 to<br><sup>14</sup> MBOTICABL - JU/ZD DE DREETD DA 1 <sup>4</sup> WARA CIVEL DE JABOTICABL(59) X Su. |                                                                                    |                                                           |                                                                                     |  |  |
|--------------------------------|----------------------------------------------------------------------------------------------------|------------------------------------------------------------------------------------|-----------------------------------------------------------|-------------------------------------------------------------------------------------|--|--|
| Classe judicial                | CARTA PRECATÓRIA CÍVEL (261)                                                                                                    | Polo ativo                                                                         | Polo passivo                                              | Outros Interessados                                                                 |  |  |
| Assunto                        | Citação (11783)                                                                                                    |                                                                                    |                                                           |                                                                                     |  |  |
| Processo referência            | 1111                                                                                                    | JABOTICABAL - JUIZO DE DIREITO DA 1º VARA CIVEL DE<br>JABOTICABAL(SP) (DEPRECANTE) | Subseção Judiciaria de Presidente Prudente/SP (DEPRECADO) | 1NS111010 NACIONAL DO SEGUNO SOCIAL - INSS - CNPJ:<br>29.979.036/0001-40 (PARTE RÉ) |  |  |
| Jurisdição                     | Subseção Judiciária de Presidente                                                                                                    |                                                                                    |                                                           | L '볼 Procuradoria-Regional Federal da 3ª Região                                     |  |  |
|                                | Prudente                                                                                                    |                                                                                    |                                                           | IAQUELINE SANTANA TRINDADE - CPF: 380.882.628-28 (PARTE                             |  |  |
| Autuação                       | 03 mai 2018                                                                                                    |                                                                                    |                                                           | AUTORA)                                                                             |  |  |
| And the second second          |                                                                                                    |                                                                                    |                                                           |                                                                                     |  |  |

| Expedientes |  |
|-------------|--|
|-------------|--|

|   | Partes                                                                                                    |                                                   |            |         |
|---|----------------------------------------------------------------------------------------------------|---------------------------------------------------|------------|---------|
|   | Ato de comunicação                                                                                                    | Data limite prevista para ciência ou manifestação | Documentos | Fechado |
| - | Intimação (1040482)<br>INSTITUTO NACIONAL DO SEGURO SOCIAL - INSS<br>Representante: Procuradoria-Regional Federal da 3ª Região<br>Expedição eletrônica (03/05/2018 14:23:40)<br>Prazo: 5 dias | 14/05/2018 23:59:59<br>(para ciência expressa)    | 6          | NÃO     |

À(s) procuradorias vinculada(s) ao(s) órgão(s) público(s) será encaminhado o documento "Intimação Automática", conforme modelo abaixo:

| ۲                                                                                                    |
|----------------------------------------------------------------------------------------------------|
| Poder Judiciário<br>JUSTIÇA FEDERAL DE PRIMEIRO GRAU                                                                                                    |
| CARTA PRECATÓRIA CÍVEL (261) Nº 5001695-46 2018.4 03 6112 / CECAP de Presidente Prudente<br>DEPRECANTE: 1º JABOTICABAL - JUÍZO DE DIREITO DA 1º VARA CIVEL DE JABOTICABAL(SP)<br>DEPRECADO: SUBSEÇÃO JUDICIÁRIA DE PRESIDENTE PRUDENTE/SP |
| INTIMAÇÃO AUTOMÁTICA                                                                                                    |
| Finalizadade: Dar ciência da distribuição e da determinação contida na carta precatória em epigrafe, conforme art. 11-D da Resolução PRES nº 88/2017.                                                                                     |
| PRESIDENTE PRUDENTE/SP, 3 de maio de 2018.                                                                                                    |

O sistema PJe também lançará a movimentação "Expedição de outros documentos" na linha do tempo do processo.

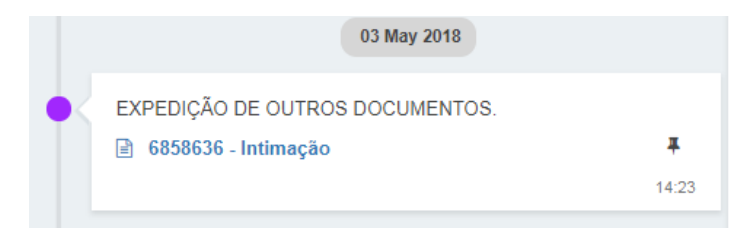

4) A carta precatória com intimação automática da(s) procuradoria(s) chegará na CECAP na tarefa "[Carta] Processo com prazo em curso – Procuradorias", a qual possibilitará conferir os dados da citação/intimação encaminhada e movimentar o processo para outras tarefas, se necessária a intimação de outra parte (pessoa física ou pessoa jurídica de direito privado) e/ou outra providência.

| ≡        | PJC Painel do usuário - Tarefas                                                                                                    |                                                                                                    | Jaqueline Trindade |
|----------|----------------------------------------------------------------------------------------------------|----------------------------------------------------------------------------------------------------|--------------------|
| <b>A</b> | [Carta] Processo com prazo em curso - Procuradorias (1)                                                                                                    | CARTPREC 5001695-46.2018.4.03.6112 - ICartal Processo com prazo em curso - Procuradorías 💿<br>1º JABOTICABAL - JUÍZO DE DIREITO DA 1º VARA CIVEL DE JABOTICABAL(SP) X Subseção Judiciária de Presidente Prudente/SP | <b>2</b> I 🗣       |
| *        | Pesquisar v q                                                                                                    |                                                                                                    |                    |
|          | PROCESSOS ETIQUETAS                                                                                                    | Ato de comunicação Registro                                                                                                    |                    |
| en en    | CARTPREC 5001695-46.2018.4.03.6112                                                                                                    | REGISTRAR TODOS                                                                                                    |                    |
|          | Citação<br>/ CECAP de Presidente Prudente / Juiz Federal Distribuidor<br>1ª JABOTICABAL - Juízo DE DIREITO DA 1ª VARA CIVEL DE<br>JABOTICABAL(SP) X SUBSEÇÃO JUDICIÁRIA DE PRESIDENTE | Ato de comunicação                                                                                                    |                    |
| iii o    | PRUDENTE/SP                                                                                                    | Intima;ão (1040482) INSTITUTO NACIONAL DO SEGURO SOCIAL - INSS Expedição elevina (300502016 14 23 40)                                                                                                    |                    |
| α        |                                                                                                    | ENCERRAR EXPEDIENTES SELECIONADOS                                                                                                    |                    |
|          |                                                                                                    |                                                                                                    |                    |
|          | _                                                                                                    |                                                                                                    |                    |
|          |                                                                                                    |                                                                                                    |                    |
|          |                                                                                                    | Ignorar prazo                                                                                                    |                    |
|          |                                                                                                    | Verificar existência de outros pendentes                                                                                                    |                    |
|          |                                                                                                    | Registro                                                                                                    |                    |

- 5) Após o transcurso de 5 (cinco) dias úteis da ciência da(s) procuradoria(s) a carta precatória será movimentada automaticamente para a tarefa "[Carta] Atos anteriores arquivamento". Também é possível movimentar o processo antes do transcurso do prazo por meio da opção "Ignorar prazo".
- 6) Na tarefa "[Carta] Atos anteriores arquivamento" é possível movimentar as cartas precatórias cumpridas, de forma individual ou em lote, para a tarefa "[Carta] Minutar certidão CECAP".
  - Movimentação individual:

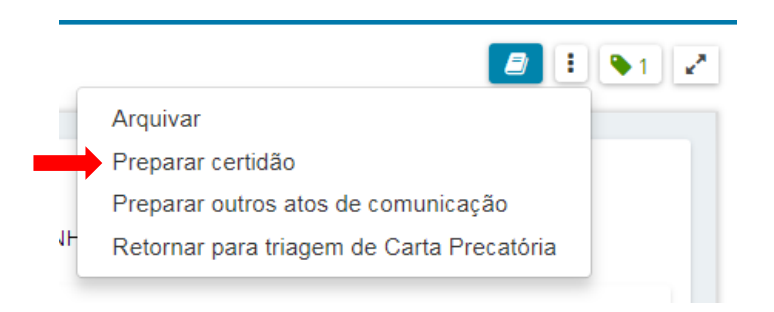

#### Movimentação em lote:

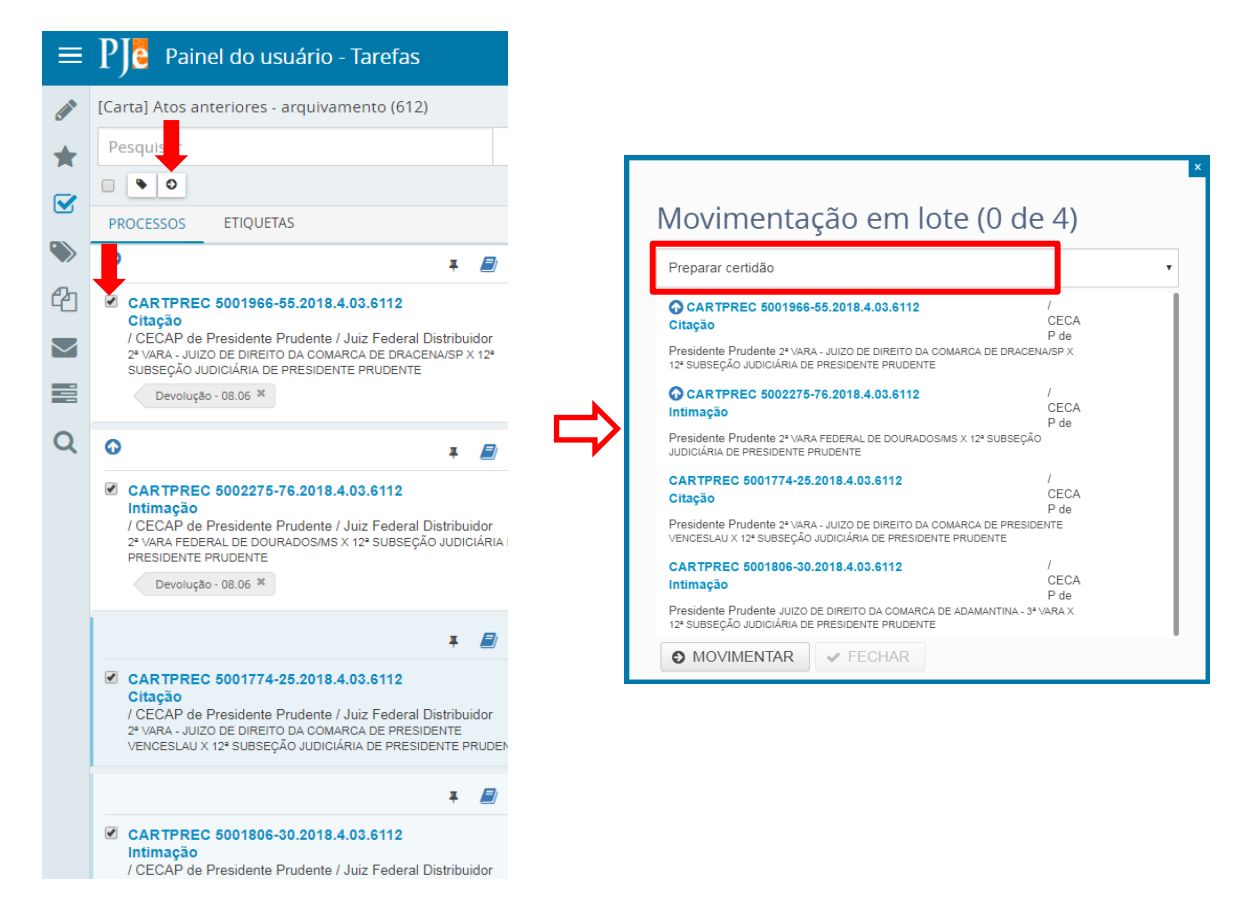

- 7) Na tarefa "[Carta] Minutar certidão CECAP" deve ser escolhido o "Tipo do documento" "Certidão de Intimação" e o "Modelo" "Certidão de Intimação", o qual carrega automaticamente as informações da aba "Expedientes", dispensando a abertura dos detalhes do processo para copiar as informações lá contidas. As minutas de certidão podem ser elaboradas de forma individual ou em lote.
  - Minuta individual:

|                                                                                                    |                                                                                                    | Wodelo                                                                  |                                                                                    |                                   |               |  |
|----------------------------------------------------------------------------------------------------|----------------------------------------------------------------------------------------------------|-------------------------------------------------------------------------|------------------------------------------------------------------------------------|-----------------------------------|---------------|--|
| Certidão de Intimação                                                                                                    | 1                                                                                                    | <ul> <li>Certid</li> </ul>                                              | ão de Intimação - CECAP I                                                          | Presidente Prudente               | •             |  |
| IU₩≣≣≣≣                                                                                                    | Tipo de font • 3 (12pt) •                                                                                                    | K, x' ₩ 🛒 🔣                                                             | 🖻 🛱 🖬 🖬 🍰                                                                          |                                   |               |  |
| E ∉ <b>€ 5</b>  ∂                                                                                                    | 1E " <u>A · 12</u> · 🗊 💷 📑                                                                                                    | us hav                                                                  | 🖩 🗎 ¶ 🗐 Ω 🔅                                                                        | 8                                 |               |  |
|                                                                                                    |                                                                                                    |                                                                         | Poder Jud<br>JUSTIÇA FEDERAL DE                                                    | CIARIO<br>PRIMEIRO GRAU           |               |  |
| ARTA PRECATÓRIA CÍ<br>EPRECANTE: 2º VARA<br>EPRECADO: 12º SUBS                                                                                                    | VEL (261) Nº 5001774-25.2018.4.03.<br>- JUIZO DE DIREITO DA COMARCA<br>EÇÃO JUDICIÁRIA DE PRESIDENT                                                                                                    | 112 / CECAP de P<br>DE PRESIDENTE<br>PRUDENTE                           | residente Prudente<br>VENCESLAU                                                    |                                   |               |  |
|                                                                                                    |                                                                                                    |                                                                         |                                                                                    |                                   |               |  |
|                                                                                                    |                                                                                                    |                                                                         |                                                                                    |                                   |               |  |
|                                                                                                    |                                                                                                    |                                                                         | CERT                                                                               | DÃO                               |               |  |
|                                                                                                    |                                                                                                    |                                                                         | CERT                                                                               | IDÃO                              |               |  |
| ertifico e dou fé que a pr                                                                                                    | esente Carta Precatória, foi cumprida                                                                                                    | eletronicamente, co                                                     | CERT<br>nforme informações abaixo:                                                 | IDÃO                              |               |  |
| ertifico e dou fé que a pr<br>entificador do expedie<br>po de documento utili                                                                                                    | esente Carta Precatória, foi cumprida<br>nte: 1112047<br>ado: Encaminhamento                                                                                                    | eletronicamente, co                                                     | CERT                                                                               | DÃO                               |               |  |
| ertifico e dou fé que a pr<br>entificador do expedie<br>ipo de documento utili<br>estinatário: INSTITUTC<br>epresentante: Procurac                                                                                                    | esente Carta Precatória, foi cumprida<br>nte: 1112047<br>xado: Encaminhamento<br>NACIONAL DO SEGURO SOCIAL -<br>oria-Regional Federal da 3ª Região                                                                                                    | eletronicamente, co<br>NSS                                              | C E R T                                                                            | IDÃO                              |               |  |
| ertifico e dou fé que a pr<br>entificador do expedie<br>po de documento utili<br>estinatário: INSTITUTC<br>persentante: Procurac<br>qodição eletrônica (03/<br>STEFANIA MEDEIROS<br>STEFANIA MEDEIROS                                                                                                    | esente Carta Precatória, foi cumprida<br>nte: 1112047<br>sado: Encaminhamento<br>NACIONAL DO SEGURO SOCIAL -<br>ora-Regional Federal da 3º Região<br>15/2018 18.06:59)<br>25/3170 registrou ciência em 2018-0                                                                         | eletronicamente, co<br>NSS<br>i-14 03:06:21.952                         | C E R T                                                                            | DÃO                               |               |  |
| artifico e dou fé que a pr<br>entificador do expedie<br>po de documento utili<br>spotadario INSTITUTO<br>sporsentante: Procurao<br>upedição eletrônica (03/1<br>STEFANIA MEDEIROS<br>vazo: 5 dias<br>ta limite prevista para                                                                                                    | esente Carta Precatória, foi cumprida<br>nte: 1112047<br>rado: Encaminhamento<br>NACIONAL DO SEGURO SOCIAL -<br>oria-Regional Federal da 3º Região<br>SASTRO registrou ciência em 2018-0<br>ASTRO registrou ciência em 2018-0<br>manifestação: 21/05/2018 23:59:59                    | eletronicamente, co<br>NSS<br>i-14 03:06:21.952                         | C E R T                                                                            | IDÃO                              |               |  |
| ntifico e dou fé que a pr<br>entificador do expedie<br>po de documento utili<br>spresentante: Procuras<br>precisão eletrica (D3)<br>STEFANIA MEDEIROS<br>azo: 5 días<br>azo: 5 días<br>pediente fechado                                                                                                    | esente Carta Precatória, foi cumprida<br>nte: 1112047<br>rado: Encaminitamento<br>NACIONAL DO SEGURO SOCIAL -<br>toria-Regional Federal da 37 Região<br>SZATIRO registrou ciência em 2018-0<br>ANTRO registrou ciência em 2018-0<br>manifestação: 21/05/2018 23 59:59                 | eletronicamente, co<br>NSS<br>i-14 03:06:21.952                         | C E R T                                                                            | DĂO                               |               |  |
| ntífico e dou fé que a pr<br>entificador do expedie<br>po de documento utili<br>stinatário: INSTITUTO<br>presentante: Procurac<br>godição eletrônica (03)<br>STEFANIA MEDEIROS<br>azo: 5 dias<br>ta limite prevista para<br>pediente fechado<br>cluir Anexos                                                                                                    | esente Carta Precatória, foi cumprida<br>nte: 1112047<br>rado: Encaminitamento<br>NACIONAL DO SEGURO SOCIAL -<br>oria-Regional Federal da 3º Região<br>ESCUTO 18 08: 59<br>2ASTRO registrou ciência em 2018-0<br>manifestação: 2105/2018 23:59:59                                     | eletronicamente, co<br>NSS<br>i-14 03:06:21.952                         | C E R T                                                                            | DĂ O                              |               |  |
| ntifico e dou fé que a pr<br>entificador do expedie<br>stinatário: INSTITUC<br>predeta eletrônea (30)<br>zaros 5 das<br>azos 5 das<br>tal limite prevista para<br>spediente fechado<br>clur Anexos<br>smovimentos e compl                                                                                                    | esente Carta Precatória, foi cumprida<br>nte: 1112047<br>rado: Encaminhamento<br>NACIONAL DO SEGURO SOCIAL -<br>oria-Regional Federal da 3º Região<br>152019 18 08 59<br>CASTRO registrou ciência em 2018-0<br>manifestação: 21/05/2018 23 59 59<br>mentos indicados abaixo são provi | eletronicamente, co<br>NSS<br>i-14 03:06:21.952<br>órios. Eles serão la | C E R T                                                                            | JĂO                               | fa posterior. |  |
| Intífico e dou fé que a pre<br>entificador do expedie<br>po de documento utili.<br>Strintário: INSTITUTC<br>paresentante: Procuras<br>organiza de tránsmentos<br>pares da das<br>caros da das<br>caros da das<br>caros da das<br>caros da das<br>caros da das<br>caros da das<br>caros da das<br>caros da das<br>caros da das<br>caros da das<br>caros da das<br>caros da das<br>das das<br>das<br>das das<br>das<br>das das<br>das<br>das das<br>das<br>das<br>das<br>das<br>das<br>das<br>das<br>das<br>das | esente Carta Precatória, foi cumprida<br>nte: 1112047<br>rado: Encaminhamento<br>NACIONAL DO SEGNO SOCIAL -<br>oria-Regional Federal da 39 Região<br>SZASTRO registrou ciência em 2018-0<br>manifestação: 2105/2018 23 59 59<br>mentos indicados abaixo são provi<br>o                | eletronicamente, co<br>NSS<br>5-14 03:06:21.952<br>órios. Eles serão la | C E R T<br>nforme informações abaixo:<br>nçados, em definitivo, após<br>Quantidade | JĂO<br>sua validação em uma taret | a posterior.  |  |
| ertifico e dou fé que a pr<br>entificador do expedie<br>po de documento utili<br>estinatario: INSTITUTO<br>persentante: Procuras<br>podição eletôrhorias (138)<br>STEFANIA MEDEIROS<br>STEFANIA MEDEIROS<br>ata limite prevista para<br>regéliente fachado<br>incluir Anexos<br>s movimentos e compl                                                                                                    | esento Carta Precatória, foi cumprida<br>nte: 112047<br>ado: Encamintamento<br>NACIONAL DO SEGURO SOCIAL -<br>NACIONAL DO SEGURO SOCIAL -<br>SO216 18 06 56)<br>ZASTRO registro. Jefance ma 216 90<br>manifestação: 21/05/2018 23 59 59<br>mentos indicados abaixo são provi          | NSS<br>-14 03:06:21.952<br>órios. Eles serão la                         | C E R T                                                                            | DĂ O                              | à posterior.  |  |

## Minuta em lote:

| [Carta] Minutar certidão - CECAP (4)                                                                                          |                                                                                                    |
|----------------------------------------------------------------------------------------------------|----------------------------------------------------------------------------------------------------|
| - tesquie                                                                                                    | Minutar em lote                                                                                                    |
|                                                                                                    | Tarefa 2 processos selecionados para atividade em lote<br>Minutar em lote                                                                                                    |
| PROCESSOS ETIQUETAS                                                                                                    | Preparar minuta em lote                                                                                                    |
|                                                                                                    | Tipo do Documento* Modelo                                                                                                    |
| CARTPREC 5001384-55.2018.4.03.6112                                                                                            | Certidão de Intimação • CECAP Presidente Prudente •                                                                                                    |
| / CECAP de Presidente Prudente / Juiz Feder                                                                                   | Minuta*                                                                                                    |
| 1º VARA - JUIZO DE DIREITO DA COMARCA DE DR<br>JUDICIÁRIA DE PRESIDENTE PRUDENTE                                              | B / 및 we 新書書 Tipodefont · Tamanho · 利洛哈哈口 播 微 注目 信相 约 / 種 " ▲· 型· 即 目回 37 4。                                                                                                    |
|                                                                                                    |                                                                                                    |
| CARTPREC 5001176-71.2018.4.03.6112<br>Citação                                                                                 | Poder Judiciário<br>Justiça Federal de Primeiro Grau                                                                                                    |
| / CECAP de Presidente Prudente / Juiz Feder<br>JUIZO DE DIREITO DA COMARCA DE REGENTE FE<br>JUDICIÁRIA DE PRESIDENTE PRUDENTE | #{processoTrHome,instance.classeJudicial} N* #{processoTrHome,instance.numeroProcesso} / #{processoTrHome,instance.orgaoJulgador}<br>#{processoTrHome,processoPartePolotAivoSeandAvogadoStr}<br>#{processoTrHome,processoPartePoloAsivoSeandAvogadoStr}<br>#{processoTrHome,processoPartePoloPasivoSeandAvogadoStr}<br>#{processoTrHome,processoPartePoloPasivoSeandAvogadoStr}<br>#{processoTrHome,processoPartePoloPasivoSeandAvogadoStr}<br>#{processoTrHome,processoParteRepresentanteOutrosParticipantesStr} |
| CARTPREC 5001309-16.2018.4.03.6112                                                                                            | Mov/monto Quantidade                                                                                                    |
| / CECAP de Presidente Prudente / Juiz Feder<br>1ª VARA - JUIZO DE DIREITO DA COMARCA DE DR                                    | Juntada de #tito de documento)                                                                                                    |
| JUDICIÁRIA DE PRESIDENTE PRUDENTE                                                                                             |                                                                                                    |
|                                                                                                    | ((( ( ) )))                                                                                                    |
| CARTEREC 5001318 75 2018 4 03 6112                                                                                            | Seleção de transições                                                                                                    |
| Intimação                                                                                                    | Aplicar a todos:                                                                                                    |
| 2ª VARA - JUIZO DE DIREITO DA COMARCA DE PA<br>JUDICIÁRIA DE PRESIDENTE PRUDENTE                                              | Selecione a transição                                                                                                    |

Ao final selecione a "transição" "Encaminhar para assinatura" e clique no botão "Minutar e movimentar em lote".

8) As certidões de devolução elaboradas podem ser assinadas em lote por meio do ícone de assinaturas do Painel do Usuário.

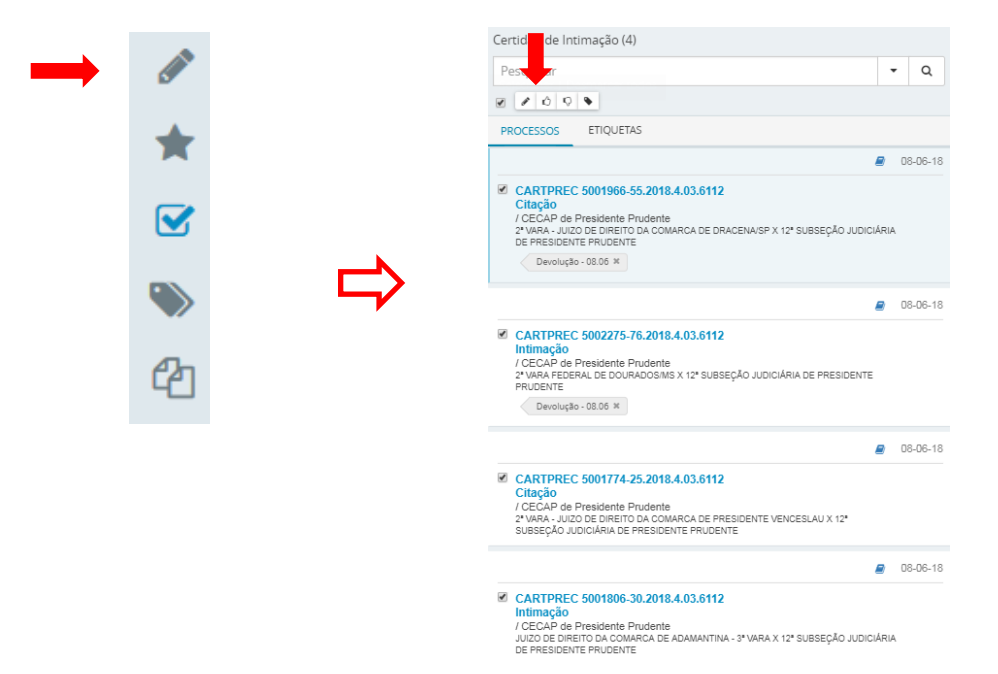

- 9) Para realizar a assinatura em lote é preciso marcar os processos como "conferidos" e, em seguida, clicar sobre o símbolo do lápis
- 10) Após a assinatura da certidão o processo retorna para a tarefa "[Carta] Atos anteriores arquivamento", por meio da qual é possível baixar os documentos do processo em PDF para envio ao juízo deprecante e arquivar a carta precatória cumprida.

¢.